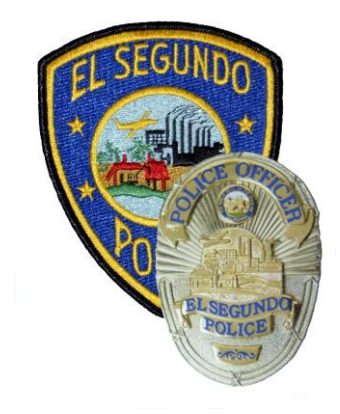

# El Segundo Police Department

Training Section 348 Main Street, El Segundo, CA 90245 Phone (310) 524-2253

## **TRAINING BULLETIN**

February 3, 2021

## **Lexipol Policy and Procedure Manual**

Over the past year, the Police Department has been working toward transitioning our current General Order Manual (GOM) to the Lexipol Policy Manual. Lexipol gives us the ability to automatically update policies based on recognized case decisions, new laws, or best practices.

We will be working with two separate manuals during the continued transition. As policies are transitioned, they will be sent out electronically via the Lexipol website. Initially, not all of our current GOM will be in Lexipol, but Lexipol will be the overriding policy for GOM policies that have been transferred.

#### IT IS REQUIRED THAT EVERY EMPLOYEE READ THE BELOW INFORMATION AND FOLLOW INSTRUCTIONS TO SIGN UP FOR LEXIPOL. YOU WILL EACH BE RESPONSIBLE FOR HAVING KNOWLEDGE OF ANY PUBLISHED POLICY.

Lexipol will be viewed utilizing a Website and Phone App called Knowledge Management System (**KMS**). When notified of its availability, log in to acknowledge and familiarize yourself with the most updated version of our policies.

### HOW TO LOG INTO KMS:

- <u>Website</u> <u>https://policy.lexipol.com/agency</u>
- Login ID use your email address (case sensitive)
- <u>Password</u> policy123 (case sensitive)
- <u>Phone app</u>: All users must login to the online version at least one time before initiating the phone app. Thereafter, you can download the "Lexipol KMS Mobile" phone application to acknowledge and access all policy content and take Daily Training Bulletins (DTB) exams on your phones.

Please note that KMS works best when accessed through Google Chrome on your laptop or desktop computers. Upon initial log in, KMS will prompt all members to change their password.

| Knowledge Management System       | Knowledge Management System<br>To complete the password reset process, please<br>enter your new, permanent password. |
|-----------------------------------|----------------------------------------------------------------------------------------------------|
| name@anaheim.net                  | New Password                                                                                                    |
|                                   | Confirm New Password                                                                                                 |
| SIGN IN                           | SUBMIT NEW PASSWORD                                                                                                  |
| Lexipol.com Forgot Your Password? | Lexipol.com Forgot Your Password?                                                                                    |

Successful log in to KMS will result in the display of the below screen:

| Enabling Transmit System                            | uss @nep         |   |                                            | menu rest | in rogon |
|-----------------------------------------------------|------------------|---|--------------------------------------------|-----------|----------|
| User Acknowledgements warust at                     |                  | 0 | Daily Training Bulletins ( DTBs ) venue at |           |          |
| 503 Major Incident Review Team                      | 7%s, Rug 16 2018 | i | tes Contest Autoria                        |           |          |
| 303 Peer Support and Assistance Program.            | Thu: Aug 16 2018 |   |                                            |           |          |
| 2011 Control Devices and Techniques                 | Thu: Aug 19 2018 |   |                                            |           |          |
| 317 Firearms                                        | 7hi, Aug 15 2018 |   |                                            |           |          |
| 338 Victim and Witness Assistance                   | 7%L Avg 15 2018  |   |                                            |           |          |
| 402 Blas-Rooml Policing                             | Thu-Avg 16 2018  |   |                                            |           |          |
| 424 Rapid Deployment Team Policy                    | 7%, Aug 15 2018  |   |                                            |           |          |
| All Air Support                                     | This Aug 16 2018 |   |                                            |           |          |
| at? Medical Aid and Response                        | 756, Aug 18 2018 |   |                                            |           |          |
| 614 Unmanned Aerial System (UAS) Operations         | 2%3, Aug 16 2018 |   |                                            |           |          |
| 192 Personal Communication Devices                  | Thu, Aug 16 2018 |   |                                            |           |          |
| 1838 Personnel Complaints                           | This Aug 15 2018 |   |                                            |           |          |
| 1054 Meal Periods and Breaks                        | Thu: Avg 16 2018 |   |                                            |           |          |
| DEA OFF-Duty Law Enforcement Actions                | 7%s, May 03 2018 |   |                                            |           |          |
| 432 Cite and Bulance Policy                         | thu, May 03 2018 |   |                                            |           |          |
| 822 Foreign Diplomatic and Canadian Representatives | The, May 03 2018 |   |                                            |           |          |
| dat Enterinal Organizations                         | Thi, May 03 2018 |   |                                            |           |          |
| 419 Automated License Plate Readers (ALPAI)         | Thu May 63 2018  |   |                                            |           |          |

It is mandatory that each department member acknowledge all policies in the manual. User Acknowledgements are shown on the left side of the KMS Home screen. The right side of the KMS Home screen displays a Daily Training Bulletins (DTBs) window. The department does subscribe to DTBs and will eventually turn on this feature.

Simply click on the individual policy and KMS will open the policy for your review and acknowledgement at the bottom of the policy.

| Homeless Persons                                                                                                    | O Company operation backet poly                                                                                                    |
|----------------------------------------------------------------------------------------------------|----------------------------------------------------------------------------------------------------|
| 461.1 PURPOSE AND SCOPE                                                                                                    |                                                                                                    |
| It is the policy of the Anahem Police Department to provide law enforcement services to all members of the community, w<br>members of this department will not use homelessness sciely as a basis for detention or law enforcement action.              | Nie protecting the rights, dignity and private property of the homeless. Homelessness is not a crime and                                         |
| 461.2 HOMELESS COMMUNITY LIAISON                                                                                                    |                                                                                                    |
| The Anahem Police Department will maintain and make available to all department employees a list of all observe program                                                                                                    | s and other resources that are available to the homeless.                                                                                        |
| nferstand that it is my responsibility to review, become familiar with and comply with all the provisions of this new at<br>clim of this policy. It is my responsibility to such clarification from my toperviser. I hereby acknowledge that I have rec | opdated policy. I further understand that, if I have questions about or do not fully understand any -<br>erved, read and understand this policy. |
|                                                                                                    |                                                                                                    |

If the policy has been updated or revised, KMS provides you the ability to compare the policy to the last issued version by clicking on the **Compare against last issued policy** icon in the upper right portion of the dialogue window.

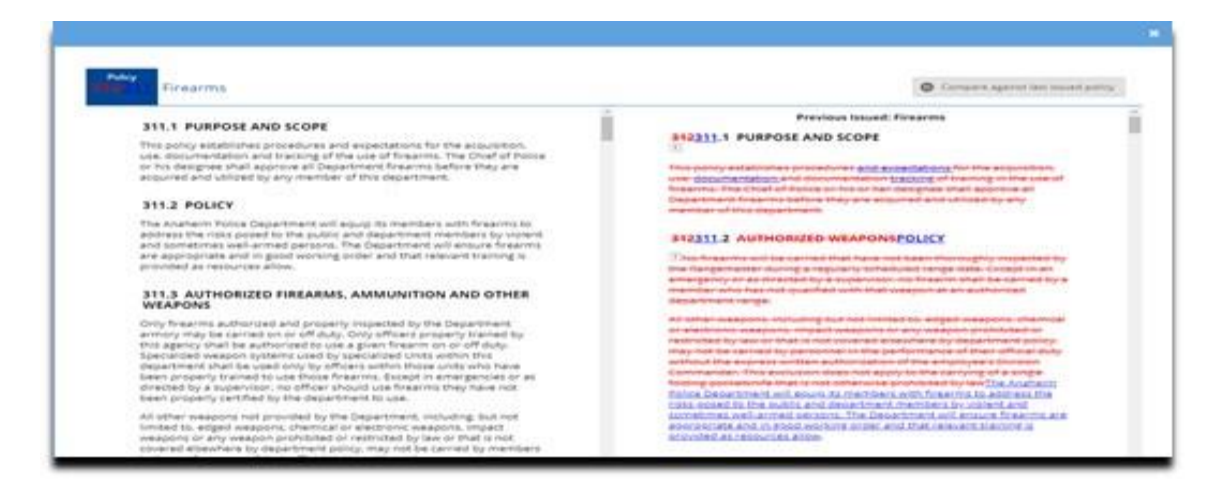

The current version of the policy will appear on the left side of the dialogue box and the previous issued version of the policy will appear on the right side, along with the content that was removed (red strike-through) and the content that was added (blue underline). Simply click the **Compare** icon again to exit out of the compare function.

The policy manual can be viewed by selecting the **Manuals** tab at the top of the screen and then selecting the **View Manual** icon (gray eyeball) on the right side of the screen.

| T   | EXIPOL 🔹 Home 🖾 Manuals 🗈 DTBs 🕜 Help             |         |     | 1 Hello Test = | E Logout |
|-----|---------------------------------------------------|---------|-----|----------------|----------|
|     |                                                   |         |     |                | 0        |
| CA. | (T3 Manual                                        |         |     |                | 67       |
|     | Anaheim PD Policy Manual Anaheim PD Policy Manual | tosued. | 223 | 0              |          |

Once you are in the View Manual mode, simply click any heading in the table of contents on the left side of the screen to reveal the policies that are in that chapter.

| F  | Business researching many re-                       |   |
|----|-----------------------------------------------------|---|
|    | Search Manual                                       | Q |
|    | Law Enforcement Code of Ethics                      |   |
|    | MISSION                                             |   |
| 1. | Law Enforcement Role and Authority                  |   |
|    | 100 Law Enforcement Authority<br>Issued: 08/28/2017 |   |
|    | Tot BLANK PLACEHOLDER POLICY<br>Issued: 06/07/2014  |   |
| •  | 102 Chief Executive Officer<br>Issued: 05/26/2016   |   |
|    | 103 BLAMS PLACEHOLDER POLICY<br>Issued: 06/07/2014  |   |
| •  | 104 Oath of Office<br>Issued: 08/08/2014            |   |
|    | 101 BLANK PLACEHOLDER POLICY<br>Instant: 06/07/2014 |   |
| •  | 106 Policy Manual<br>Issued: 05/26/2018             |   |
| 2. | Organization and Administration                     |   |
| 1. | General Operations                                  |   |

Clicking on any individual policy will open a dialogue window with the content of that policy. If the policy has not yet been acknowledged by the member, the acknowledgement requirement will continue to be displayed at the bottom of the policy until the member acknowledges the policy.

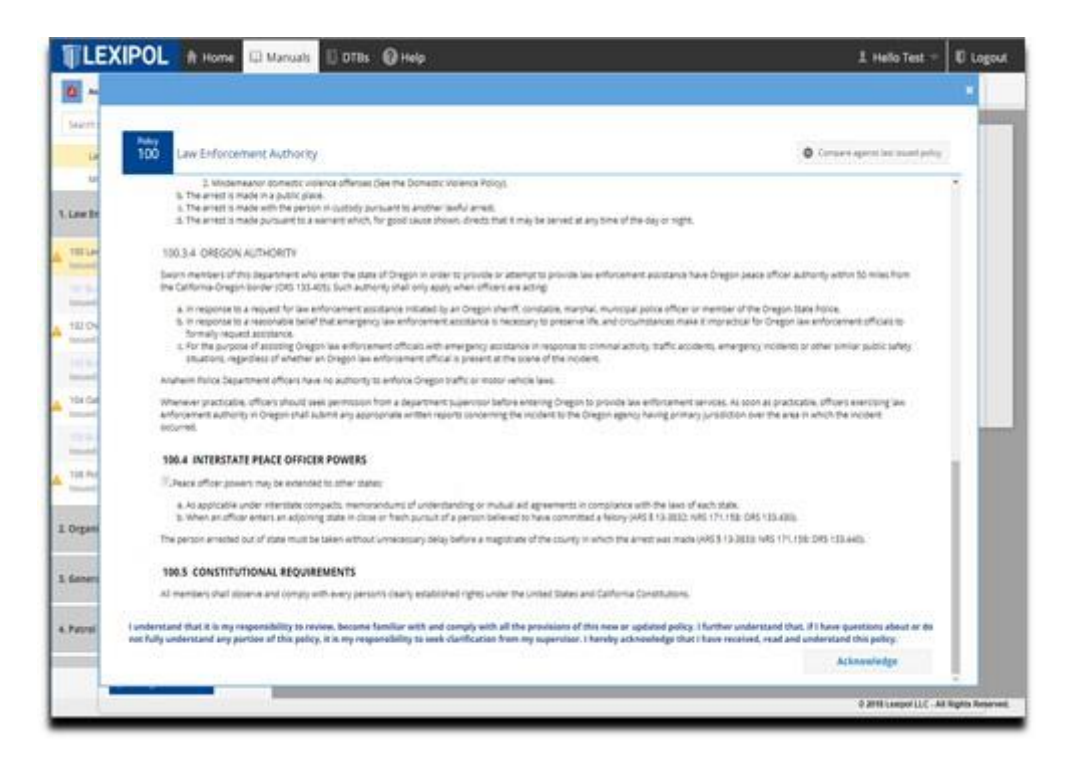

KMS also provides the ability to search the entire manual for specific text. Simply enter the text you wish to search for in the search box above the table of contents and click on the search icon (magnifying glass). KMS will respond by providing you all identified policies that contain the searched text. You can view these policies by simply clicking in the box of the policy you wish to view.

| handcuffs                                                                                  | Q                                   |
|--------------------------------------------------------------------------------------------|-------------------------------------|
| 300.5.1 NOTIFICATION TO SUPER                                                              | VISORS                              |
| "t device other than <mark>handcuffs</mark> , shi<br>chains.The individual subjected to th | ackles or belly<br>ne force was re" |
| 306.1 PURPOSE AND SCOPE                                                                    |                                     |
| "ines for the use of <mark>handcuffs</mark> and<br>during detentions and arrests"          | other restraints                    |
| THE R P REFERENCE OF REFERENCE                                                             | TPERSONS                            |
| 306.3.2 RESTRAINT OF PREGNAN                                                               |                                     |
| 1 av Enforcement Code of                                                                   | Ethics                              |

Upon completing the initial acknowledgement of the policies in the manual, every member of the Department will receive an email notification from KMS for all future revisions, updates, or changes made to the policy manual. KMS will automatically provide an acknowledgement requirement on any policy that is opened for viewing that has not yet been acknowledged by the member. Each member of the Department will continue to be responsible for acknowledging any new revisions, updates or changes made to the policy manual.

You can access additional information about KMS through the **Help** function. Select the **Help** tab and under the **Select Category** list (upper right corner of screen), scroll down to access "**End User**" tutorial videos:

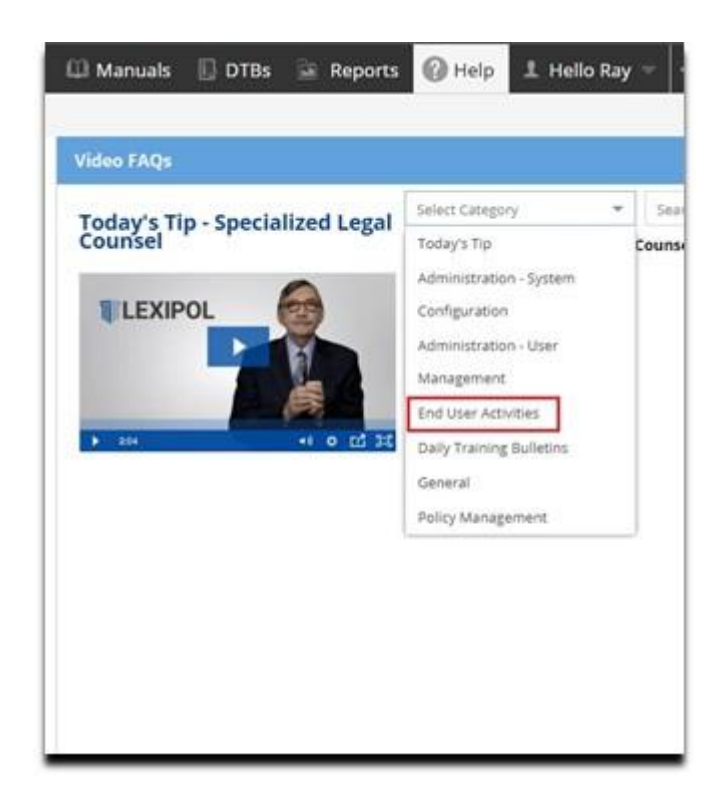

You can also contact the Lexipol Support team if you need login assistance: (949) 309-3894, or email <u>customersupport@lexipol.com</u> (available from 6:00 a.m. to 5:00 p.m. Pacific Standard Time)